Hent pakken som svarer til den model du vil installere.

P-C2157w MFP\_Win10\_11x64.exe

P-C2656w MFP\_Win10\_11x64.exe

P-C2651DW\_Win10\_11x64.exe

Når du downloader pakke skal du vælge at du vil beholde filen selvom Windows ikke kender den i Smartscreen endnu.

Før installationen skal maskinen tilsluttes til netværk, enten via netværks kabel eller WiFi.

Når maskinen har været tilsluttet til netværket i ca. 1minuts tid kan man udskrive en statusside hvor vi skal bruge en oplysning for at kunne installere maskinen på computeren.

Siden udskrives fra printerens touch panel ved at rykke på de tre prikker i bunden af skærmen, tryk på pil ned for at komme til Systemmenu tryk på denne. Tryk på Notifikation/rap. Tryk på Udskriv rapport/liste Tryk på Statusside > Tryk på Udskriv

På side 2 af de udskrevne sider skal findes overskriften Netværk i højre kolonne, her skal så findes underoverskrift TCP/IP > Printerens værtsnavn: NMXXXXXX

Det navn som står på din udskrevne side skal bruges senere i installationen processen.

| Statusside                                                                                                    |                                                                                                    |                                                                                                    | 1064300030                                                                                                    |
|----------------------------------------------------------------------------------------------------|----------------------------------------------------------------------------------------------------|----------------------------------------------------------------------------------------------------|----------------------------------------------------------------------------------------------------|
| P-C2157w N                                                                                                    | 1EP                                                                                                    |                                                                                                    | 12/03/2025 08:08                                                                                                    |
| Firmwareversion C22_S000.                                                                                                    | 005.004 2024.10.10                                                                                                    | [C00_1000.001.05                                                                                                    | 2] [297_1100.002.001] [C0G_7200.001.011]                                                                                                    |
| Indstillinger for fælles enhe<br>Dvaleregler:<br>Appikation;<br>Sleep-timer:<br>Tand/sluk timer:<br>Timeout papirfremføring:<br>MF-bakke tom;<br>Grænsefladeblok<br>USB-vært:<br>USB-enhed:<br>USB-enhed:<br>USB-drev:<br>Gruppeindstillinger<br>Ingen<br>JOB-indstillinger<br>Jobnavn;<br>Udskrivningsindstillinger<br>Artal;<br>Standard medietype:<br>KiR-til;<br>Dplasning;<br>Emulering | d<br>Aktiveret<br>I Minutter<br>20 Minutter<br>30 Sekunder<br>Aktiveret<br>Fjern blok<br>Fjern blok<br>Fjern blok<br>fjern blok<br>doc<br>l<br>Ingen<br>Aktiveret<br>600 dpi | Netværk<br>LAN-interface<br>Indstillinger:<br>Aktuel:<br>TCP/IP<br>Tilstand:<br>Printerens værtsnavn:<br>IPv4<br>DHCPv4-status:<br>Bonjour-status:<br>Bonjour-status:<br>IP-adresse:<br>Undernetmaske:<br>Standard-gateway:<br>IPv6<br>Tilstand:<br>DHCPv6-status:<br>RA-status:<br>Manuel:<br>DHCPv6(Stateful):<br>RA(Stateless):<br>LinkLocal:<br>fe80::d6f0.c9ff:fe14 | Auto<br>1000BASE-T<br>Aktiveret<br>MM144312<br>Aktiveret<br>Aktiveret<br>10.0.0.179<br>255.255.255.0<br>10.0.0.1<br>Aktiveret<br>Aktiveret<br>Aktiveret<br>Ikke defineret<br>Ikke defineret<br>Ikke defineret<br>Ikke defineret |
| Standardskrifttype:<br>Standardtegnsæt:<br>EcoPrint<br>Tilstand:<br>Scanningsindstillinger                                                                                                    | Courter<br>IBM PC-8<br>Deaktiveret                                                                                                    | Ethernet-adresse:<br>Wi-Fi:<br>Wi-Fi Direct<br>Wi-Fi Direct:                                                                                                    | 00:17:C8:A8:1E:68<br>Deaktiveret<br>Deaktiveret                                                                                                    |
| Filfnemat:                                                                                                    | POF                                                                                                    |                                                                                                    |                                                                                                    |

Kør den downloadede driver pakke.

Windows kommer med en advarsel da den ikke kender installations filen, for at forsætte installation følges nedenstående trin.

Tryk på Flere oplysninger

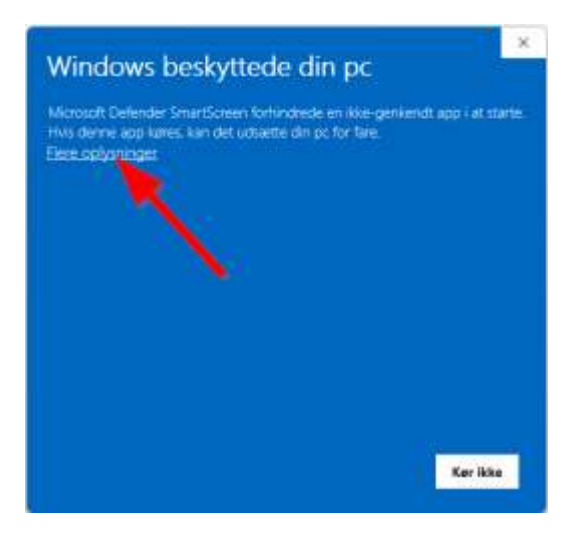

## Tryk på Kør alligevel

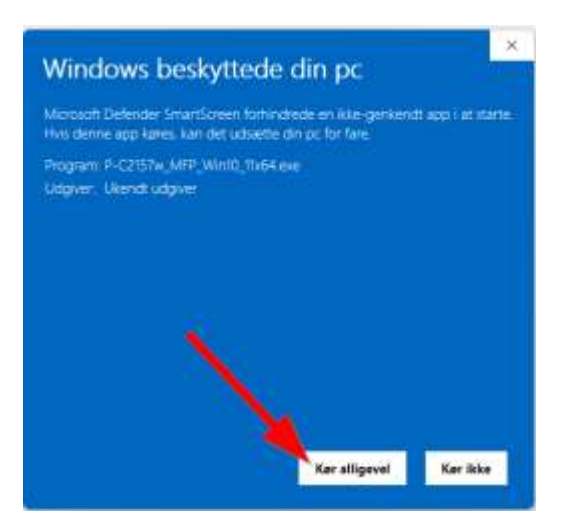

Godkend UAC dialog for at driveren kan fortsætte installationen.

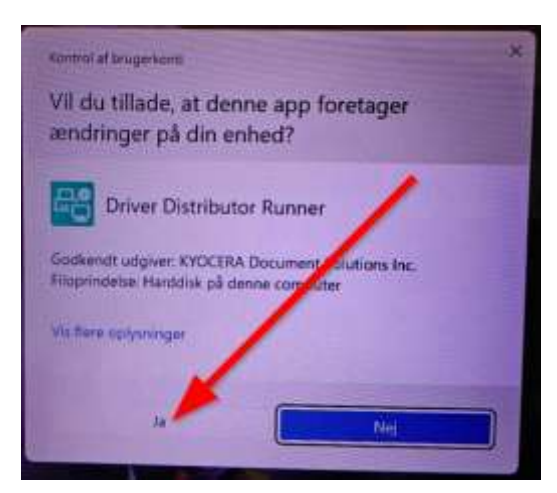

I installationsvinduet skal der trykkes på "Configure" knappen.

| Printer                                                  | Operation |          |
|----------------------------------------------------------|-----------|----------|
| P-C2656w MFP<br>P-C3656w MFP DX<br>EX DEIVER v6.3.2710.0 | Install   | Contigue |
|                                                          |           |          |
|                                                          | -         |          |
|                                                          |           |          |

Her skal tilføjes den adresse som printeren har, det navn der står på den side du har udskrevet på din maskine, det der skal indtastes i installationsprogrammet under knappen "Add Port"

| river Distributor - Runne        |                    |                                         | _ | 0     | 9 |
|----------------------------------|--------------------|-----------------------------------------|---|-------|---|
| P.C2656w MPP<br>Configure printe | er driver settings |                                         |   |       | × |
| a Printer                        | Printer name       | P-C2656w MFP KX                         |   |       |   |
| 🌲 Admin                          | Port name          | Create_new_hostname_port                | ~ |       |   |
| 👩 Basic                          |                    | Add Por                                 |   |       |   |
| Loyout                           | Set as defa        | ault printer                            |   |       |   |
| O Profiles                       | Share the          | printer                                 |   |       |   |
| ing job                          | Shars name         |                                         | v |       |   |
| Advanced                         |                    | he directory                            |   |       |   |
|                                  |                    |                                         |   |       |   |
| Concel                           |                    |                                         |   | Finis | h |
|                                  |                    | If may experime the second distances on |   | _     |   |

Indtast værtsnavnet i feltet Printer Name og IP Adress:

Tryk derefter på Add

| -    | Port Sattings<br>Port configuration |          |                            | 1 |
|------|-------------------------------------|----------|----------------------------|---|
| 2. " | Printer Name or<br>IP Address:      | NM044312 |                            | 1 |
| 9 •  | Port name:                          | NM144312 |                            |   |
|      | Protocol                            | 🖲 Raw    | O LPR                      |   |
| 0.   | Raw Settings                        |          | UNI Settings<br>Guius nome | I |
| in 1 | 9100                                |          |                            |   |
| •    |                                     |          | LPR live Counting Endblind | I |

Check at Port navn er ændret til det som står på din status side 2, tryk derefter Finish

| Configure prin | ter driver settings |                 |          |  |
|----------------|---------------------|-----------------|----------|--|
| 📑 Printer      | Printer name        | P-C2656w MFP KX |          |  |
| 🛃 Admin        | Port name           | NM144312        | ~        |  |
| Bosic          |                     |                 | Add Port |  |
| Layout         | Set as det          | ault printer    |          |  |
| O Profiles     | Shore the           | printer         | 40.      |  |
| <b>in</b> Job  | Ubare represe       |                 |          |  |
| Advanced       | Line and the        | the directory   |          |  |
|                |                     |                 | 3        |  |

Tryk på Run

| river Distributor | - Runner                                                  |                                | - 0         |
|-------------------|-----------------------------------------------------------|--------------------------------|-------------|
| river D           | listributor                                               |                                |             |
| view or modif     | ly the following operations:                              |                                |             |
| Printer           |                                                           | Operation                      |             |
| ō                 | P-C2656w MFP<br>P-C2656w MFP KX<br>KX DRIVER v8.3: 2710.0 | Install                        | O Contigure |
|                   |                                                           |                                |             |
|                   |                                                           |                                |             |
|                   |                                                           |                                |             |
|                   |                                                           |                                | •           |
|                   |                                                           |                                | ~           |
|                   |                                                           |                                | Run         |
|                   | (0 2024 K                                                 | VOCERA Document Solutions Inc. |             |

Driveren vil nu blive installeret.

Det tager nogle minutter.

| Anver Linchbutor - Kunner                                | 0                              |
|----------------------------------------------------------|--------------------------------|
| Operation Status                                         |                                |
| asks in progress. Do not close the applicati             | ion or turn off your computer. |
| Printer                                                  | Operation                      |
| P-C2656w MFP<br>P-C2656w MFP KX<br>KX DRIVER v6.312710.0 | Install Constalling            |
|                                                          |                                |
|                                                          |                                |
|                                                          |                                |
|                                                          |                                |
|                                                          |                                |
|                                                          |                                |
|                                                          | Class                          |

Når driveren er færdig installeret vil den vise et grønt flueben og skrive Installed, herefter kan der trykkes på Close.

Printeren kan nu benyttes i dine programmer.

Nogle programmer skal du vælge den nye installeret printer fra en liste for at den kan bruges, det gælder f.eks. Chrome Browseren hvor man skal trykke på "Se flere..." og så første gang vælge den nye printer derefter vil Chrome kunne huske printeren.

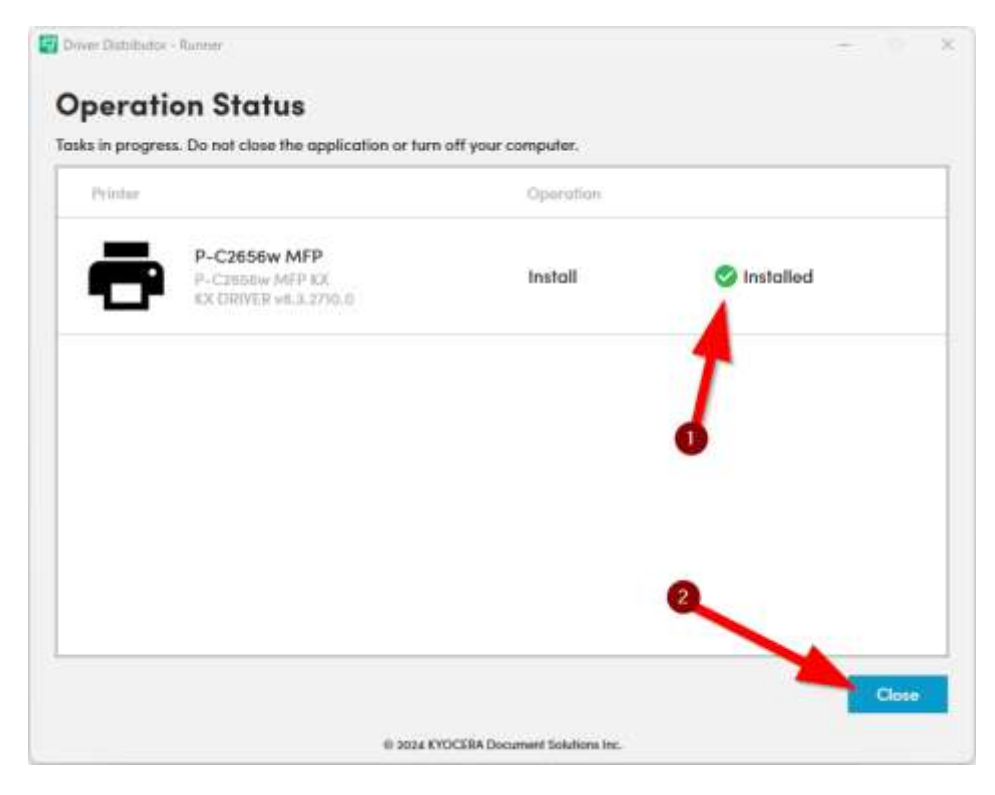